| Contraining                                                                                                    |                                                                       | Oct-23                                                  |
|----------------------------------------------------------------------------------------------------|-----------------------------------------------------------------------|---------------------------------------------------------|
| Clicking on the task from your home page will open it directly.<br>Or from the main menu select Profile > Training.<br>Type in the search bar to help you find specific records.                                                                                                    |                                                                       |                                                         |
| 0 Tasks                                                                                                    | ← Profile                                                             | ର୍ଜି ← Trainings ରି                                     |
| Filter By Expiry Period Expired, Expi 👻                                                                                                    | 🙎 Personal Details                                                    | Q First X                                               |
| Filter By Task Type All 👻                                                                                                    | 🗱 Medical Issue & Injury History                                      | First Aid - First Aid Basic                             |
| Filter By Job No All 👻                                                                                                    | Licenses                                                              | Date: 📾 30 Jun 2022<br>Refresher DueDate: 📾 31 Jul 2025 |
|                                                                                                    | Certificate/Training Completed                                        | 0                                                       |
| First Aid - AED Training                                                                                                    |                                                                       | 0                                                       |
| i                                                                                                    | Training                                                              |                                                         |
| <ul> <li>4. Choose where to upload the file fr</li> <li>5. Click ✓ OKAY.</li> <li>NOTE: this can also be done by your and</li> <li> <ul> <li>← Training</li> <li><sup>Date</sup></li> <li>24 Oct 2023</li> <li>Type</li> <li>General</li> <li>Training Course</li> <li>Working Alone Part 1</li> <li>Training Provided by (Third Party)</li> <li>Fish Extreme Training</li> <li>Instructor</li> <li>Refresher Due Date</li> <li>2 + ADD FILE</li> </ul> </li> <li>B. Email a file</li> </ul> | Image: Choose Action   Choose Action   From Gallery   From Camera   X |                                                         |
| B. Email a file                                                                                                    |                                                                       | 1 Click on the item to be sent & select                 |
| ← Trainings 🛱                                                                                                    | Send Email ×                                                          | <ul> <li>Email the Certificate.</li> </ul>              |
| Q First X                                                                                                    | Staff contacts<br>accounts@safetyminder.co                            | 2 As required select from the Staff contacts or:        |
| First Aid - First Aid Basic<br>Date: 30 Jun 2022<br>Refresher DueDate: 31 Jul 2025                                                                                                    | Customer<br>Purple Submarine Ltd                                      |                                                         |
| Change Action                                                                                                    | accounts@timeplicity.co.nz                                            | 3. Select a Customer & Contact.                         |
| View Details                                                                                                    | Send and close                                                        | 4. Click ► Send and Close.                              |
| <b>1</b> > Email the Certificate                                                                                                    |                                                                       |                                                         |
| × Cancel                                                                                                    |                                                                       |                                                         |
|                                                                                                    |                                                                       |                                                         |

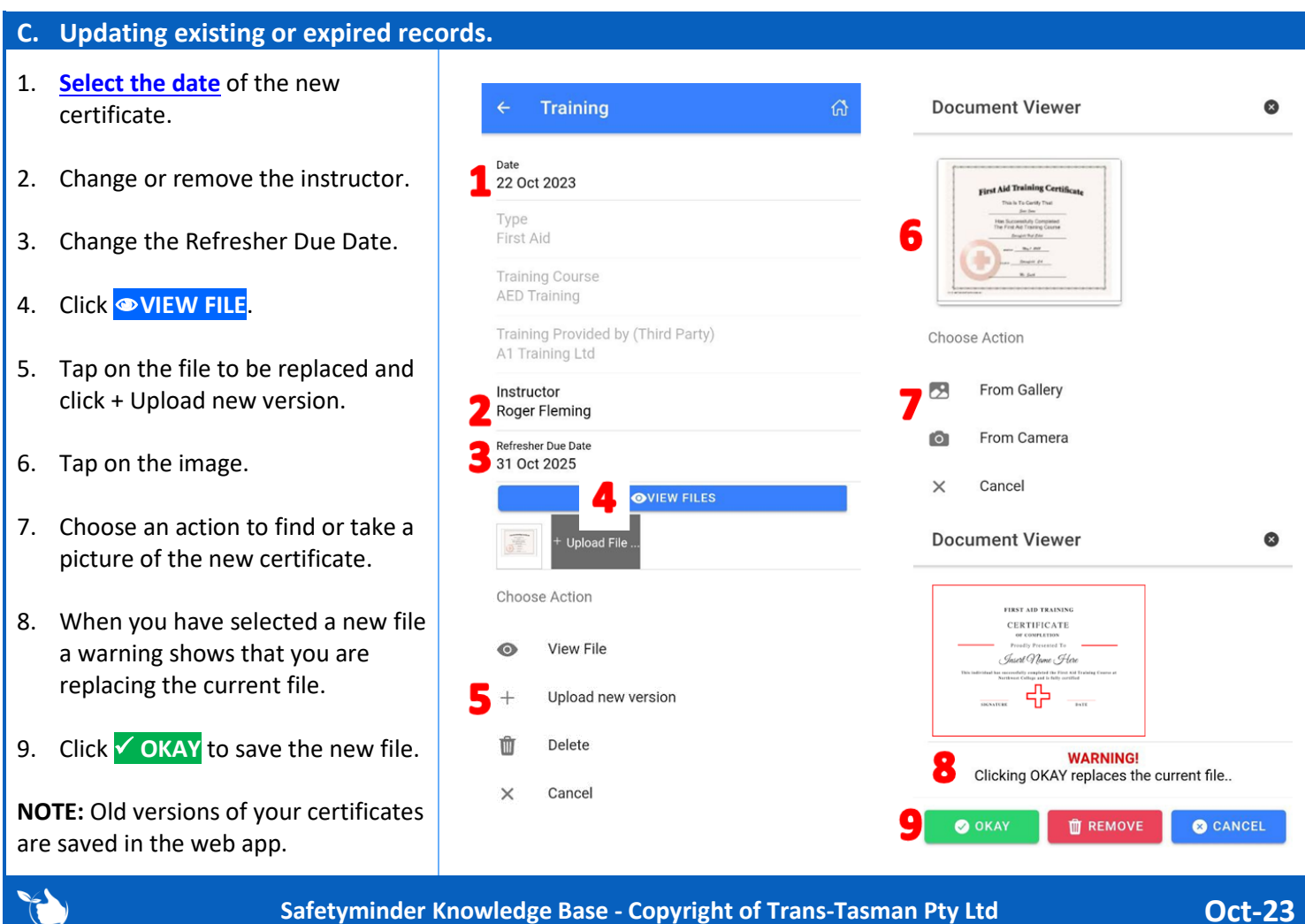

Safetyminder Knowledge Base - Copyright of Trans-Tasman Pty Ltd